# **Completing the Conferral Application**

#### 1. Log in to my.saintleo.edu.

#### 2. Click the link for eLion.

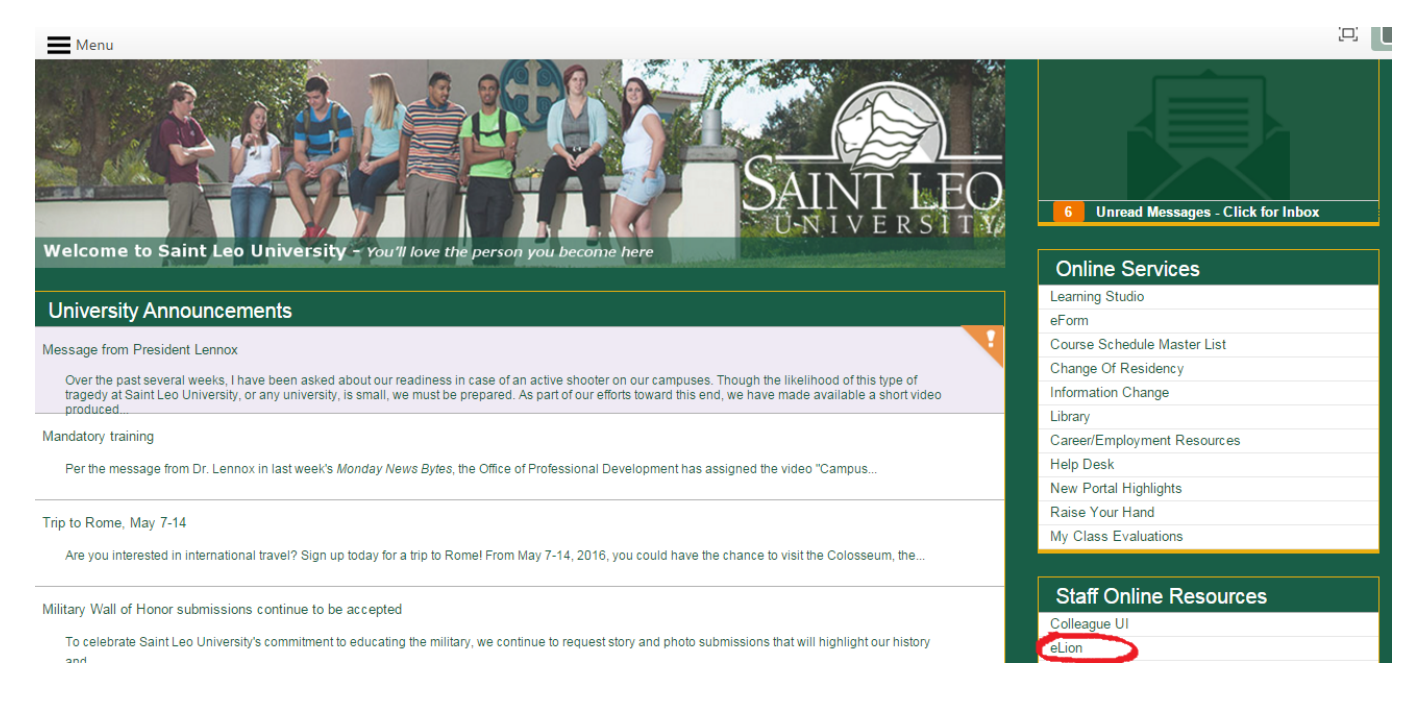

### 3. Click the link for Academic Profile.

| Menu Menu             |
|-----------------------|
| <b>↓</b>              |
| ✓ ELION FOR STUDENTS  |
| User Account          |
| Financial Information |
| Financial Aid         |
| Communication         |
| Registration          |
| Academic Profile      |
| Admission Information |
| My Parent's Access    |

#### 4. Click the link for Application for Graduation Degree Conferral.

| < | ELION FOR STUDENTS                          |  |  |  |  |  |
|---|---------------------------------------------|--|--|--|--|--|
|   | Academic Profile                            |  |  |  |  |  |
|   | Grades                                      |  |  |  |  |  |
|   | Grade Point Average by Term                 |  |  |  |  |  |
|   | Transcript                                  |  |  |  |  |  |
|   | Program Evaluation                          |  |  |  |  |  |
|   | Test Summary                                |  |  |  |  |  |
|   | Application for Graduation-Degree Conferral |  |  |  |  |  |
|   | Order eTranscript to be emailed             |  |  |  |  |  |
|   | Order Paper Transcript to be Mailed         |  |  |  |  |  |
|   | Transcript Request Status                   |  |  |  |  |  |

### 5. Please read <u>ALL</u> of the conferral application instructions.

## 6. Then scroll down to complete the application.

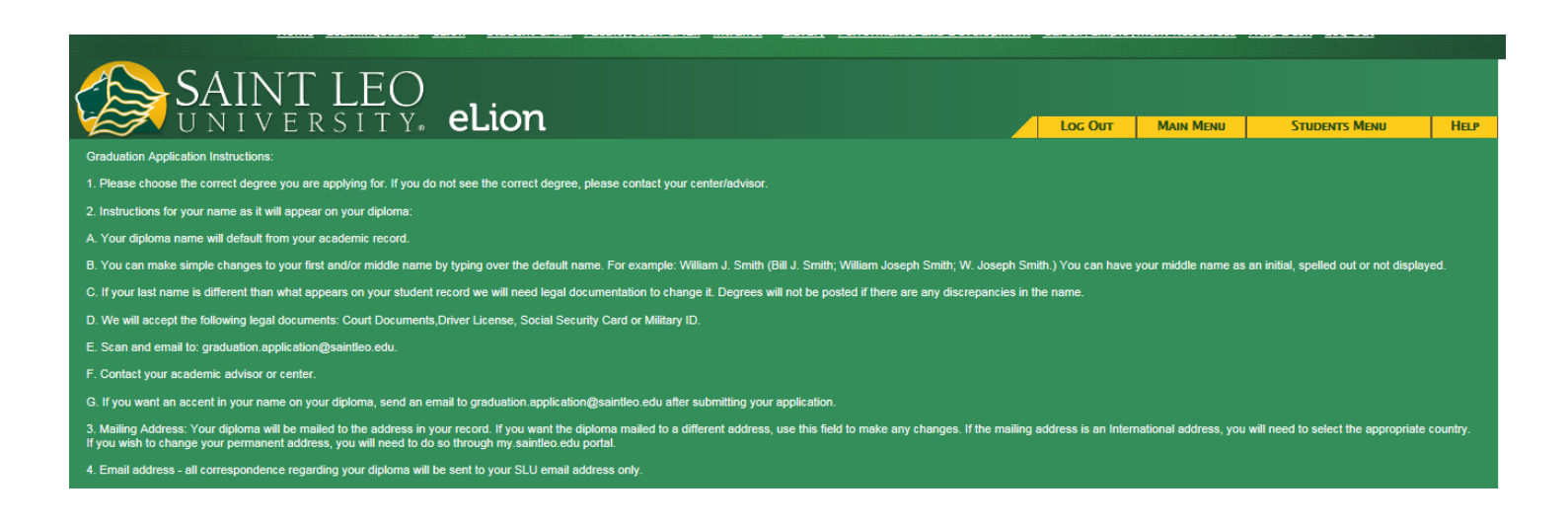

7. Please check the box next to the program you are trying to confer, then click submit. If the program you are looking for is not showing, please meet with your advisor.

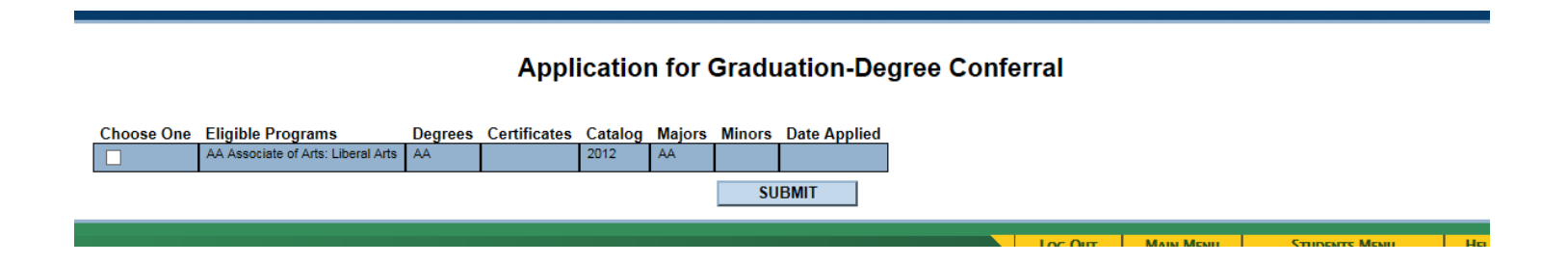

8. Fill out <u>ALL</u> sections of the Conferral application, then click submit. See the next page if you have questions about filling out the application.

|                                                        | Application for Graduation |                |           |        |             |                                                                                             |  |  |
|--------------------------------------------------------|----------------------------|----------------|-----------|--------|-------------|---------------------------------------------------------------------------------------------|--|--|
| * = Required                                           |                            |                |           |        |             |                                                                                             |  |  |
| Selected Program                                       | Degrees                    | Certificates   | Catalog   | Majors | Minors      | Date Applied                                                                                |  |  |
| AA Associate of Arts: Liberal Arts                     | AA                         |                | 2012      | AA     |             |                                                                                             |  |  |
| Verify your name as it will appear                     | on your diplor             | na*            |           |        |             |                                                                                             |  |  |
| If you make changes to your name, you may be required  |                            |                |           |        |             |                                                                                             |  |  |
| Verify mailing address belo                            | ow where d                 | liploma will b | e mailed* |        | andate your | riane enange.                                                                               |  |  |
|                                                        |                            |                |           | 1      |             |                                                                                             |  |  |
|                                                        | _                          |                |           |        |             |                                                                                             |  |  |
|                                                        |                            |                |           |        |             |                                                                                             |  |  |
|                                                        |                            |                |           |        |             |                                                                                             |  |  |
| City* Dade City                                        |                            |                |           |        |             |                                                                                             |  |  |
| State• Florida                                         |                            | -              |           |        |             |                                                                                             |  |  |
| Zip Code* 33523                                        |                            |                |           |        |             |                                                                                             |  |  |
| Country                                                |                            |                |           |        | 1           | ×                                                                                           |  |  |
|                                                        |                            |                |           |        |             | Important information about receiving your diploma will be sent to the email address below. |  |  |
| E-mail Address                                         |                            |                |           |        |             | donna.howey@saintleo.edu                                                                    |  |  |
| I plan to complete my program requ                     | irements by "              | MM/DD/YY"*     |           |        |             |                                                                                             |  |  |
| Anticipated Last Term of Attendance*                   |                            |                |           |        |             | ×                                                                                           |  |  |
| If you plan to attend commencement, check box for, Yes |                            |                |           |        |             |                                                                                             |  |  |
| Select, if using Ch.31 Voc Rehab or                    | r Ch.33 Post 9             | /11 Benefits   |           |        |             |                                                                                             |  |  |
| Application Fee Amount Due                             |                            |                |           |        | 55.00       |                                                                                             |  |  |
|                                                        |                            |                |           |        |             | SUBMIT                                                                                      |  |  |